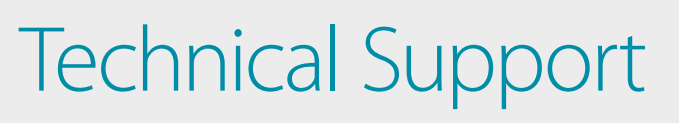

# How to Setup the DWM-315 with **Barracuda CloudGen F-Series Firewall** for Connection Failover

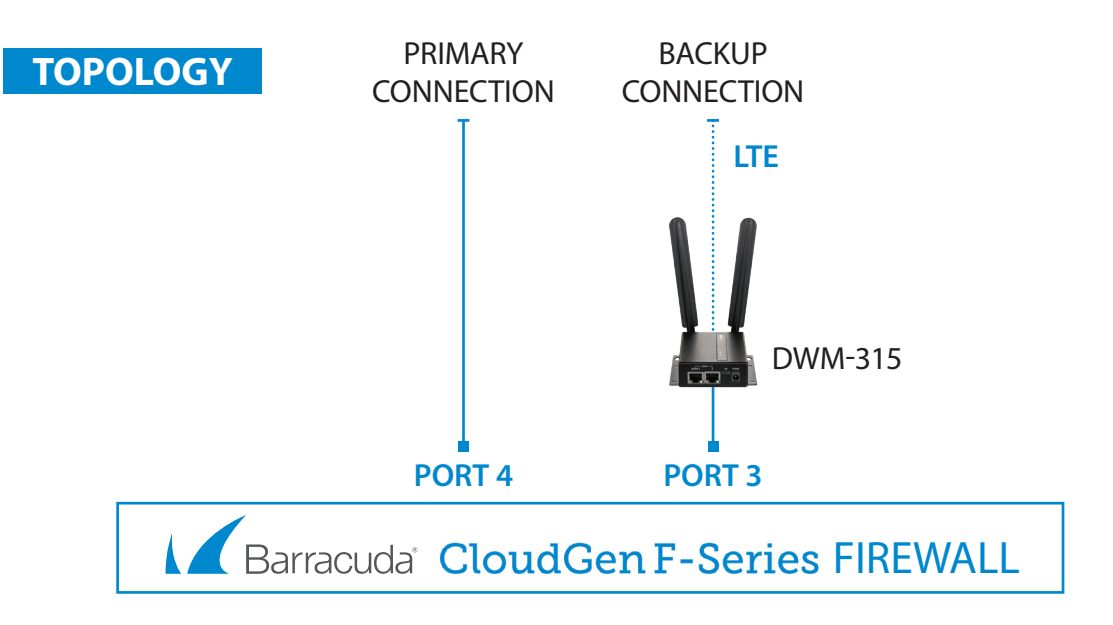

#### STEP 1. To setup the DWM-315 4G LTE M2M Router in Bridge Mode,

FOR BUSINESS

connect it to your computer and log into it via http://192.168.0.1.

After logging in, go to WAN & Uplink > Connection Setup. Under WAN-1 click on the "Edit" button.

| D-Link®<br>DWM-315 |                 |                    |                |          | English V |
|--------------------|-----------------|--------------------|----------------|----------|-----------|
| Status             | Physical Interf | ace Connection     | Setup          |          | Widget    |
| Basic Network      | Internet Conne  | ction List         |                |          |           |
| • WAN & Uplink     | Interface Name  | Physical Interface | Operation Mode | WAN Type | Action    |
| Q LAN & VLAN       | WAN-1           | 3G/4G              | Always on      | 3G/4G    | Edit      |
| IPv6               | WAN-2           |                    | Disable        | -        | Edit      |

Scroll down to the **3G/4G Connection Common Configuration**.

Under IP Passthrough (Cellular Bridge) tick the "Enable" option.

| 3G/4G Connection Common Configuration |                   |  |  |  |
|---------------------------------------|-------------------|--|--|--|
| Item                                  | Setting           |  |  |  |
| Connection Control                    | Auto-reconnect ~  |  |  |  |
| Time Schedule                         | (0) Always ∽      |  |  |  |
| MTU Setup                             | Enable            |  |  |  |
| IP Passthrough (Cellular Bridge)      | Enable Fixed MAC: |  |  |  |
| ▶ NAT                                 | Enable            |  |  |  |
| ▶ IGMP                                | Disable ∽         |  |  |  |
| WAN IP Alias                          | Enable 10.0.0.1   |  |  |  |

Click on "Save" and confirm that switching to Bridge Mode will disable NAT and DHCP.

| 192.168.0.1 says                                                           |        |
|----------------------------------------------------------------------------|--------|
| Enable IP Passthrough will disable NAT and DHCP Server Op<br>Do you agree? | tions. |
| ок                                                                         | Cancel |

The Setup is complete for DWM-315 in Bridge Mode.

See next page to setup Barracuda CloudGen F-Series Firewall for failover.

2

## **STEP 2.** Setting up Barracude CloudGen F-Series Firewall for failover from Primary Connection to Backup Connection.

a. Go to Configuration > Configuration Tree > Box > Network. Click on xDSL/DHCP/ISDN on the left and then click on "Lock".

| DASHBOARD                                      | CONFIGURAT    | CONTROL               | FIREWALL         | LOGS               | STATISTICS           | EVENTS   | SSH   |             | ¢        |
|------------------------------------------------|---------------|-----------------------|------------------|--------------------|----------------------|----------|-------|-------------|----------|
| Configuration<br>Tree                          | Netwo         | prk ×                 |                  | State Info         | - Act                | tivate 5 | Undo  | Not Discon  | nect     |
| Box Netwo                                      | rk - xDSL/DHC | CP/ISDN               |                  |                    | Discard<br>Im/Export | Lock     | s     | end Changes | ×        |
| ▲ Configuration                                |               | (i) Note: An external | DSL modem is req | uired to configure | xDSL links.          |          |       |             | ^        |
| IP Configuration<br>Interfaces<br>Virtual LANs |               | -DHCP Client Set      | 1p               |                    |                      |          |       |             |          |
| Ethernet Bundles                               |               | DHCP Enabled          |                  | yes                |                      |          |       | $\sim$      | <b>-</b> |
| Routing<br>xDSL/DHCP/ISDN                      |               | DHCP Links            |                  |                    |                      | Ø        | + ×   | 💓 📄 🐔       | <b>•</b> |
| Wireless WAN                                   |               |                       |                  | Name               | Link Ac              | tive     | Stand | by Mode     |          |
| Integrity Check                                | <             |                       |                  | DHCP03             | yes                  |          | no    |             |          |
| Configuration Mo                               | de            |                       |                  | provider           | yes                  |          | no    | >           |          |
|                                                |               |                       |                  | 2                  |                      |          |       | >           |          |

**b.** Under **DHCP Client Setup**, set "DHCP Enabled" to "Yes".

Under **DHCP Links** click on + to add a new entry. Give it a name ("DHCP03" in our example). Under **Connection Details** set "DHCP Interface" to "p3" (port 3).

Under **DNS** set "Use Provider DNS" to "Yes".

Under Routing set "Create Default Route" to "No".

Under Target Networks click on + and add a new entry "0.0.0.0/0".

Set **Trust Level** to "Untrusted".

Set Route Metric to 101 (if your primary Internet connection route metric is set to 100).

| Connection Details       |                     |            |
|--------------------------|---------------------|------------|
| HCP Interface            | p3                  | ✓ Other 🗐• |
| INS                      |                     |            |
| lse Provider DNS         | yes                 | ✓ ■•       |
| lse Provider Domain Name | no                  | ✓ ■•       |
| lse Dynamic DNS          | no                  | ✓ ■•       |
| lynamic DNS Params       | Edit Clear Disabled |            |
| arget Networks           | 0.0.0.0/0           |            |
|                          | <                   | >          |
| rust Level               | Untrusted           | ✓ ■•       |
| Route Metric             | 101                 | <b>a</b> r |

3

**C.** Configure **Connection Monitoring**. Under **Connection Monitoring** in the "Reachable IPs" section click on + to add an IP address which will be used to monitor the connection (in our example we are using 8.8.8.8)

Under Unreachable Action select "Increase-Metric". Click on OK.

| Connection Monitoring |                 |   |   |   |   |        |          |
|-----------------------|-----------------|---|---|---|---|--------|----------|
| Log Level             | standard        |   |   |   |   | $\sim$ | •        |
| Reachable IPs         |                 | 1 | ÷ | × | ÷ |        | ∎•       |
|                       | 8.8.8.8         |   |   |   |   |        |          |
|                       |                 |   |   |   |   |        |          |
|                       | <               |   |   |   |   | >      |          |
| Unreachable Action    | Increase-Metric |   |   |   |   | ~      | <b>.</b> |
|                       |                 |   |   |   |   |        | -        |

**d.** Enable **Connection Monitoring** for your Primary Internet connection (DHCP link "provider" in our example), as described in **Step C** above. Click on OK.

Activate the new configuration: click on "Send Changes" and then on "Activate".

| Box Network - xDSL/DHCP/ISDN                             | Discard Unlock Send Changes |
|----------------------------------------------------------|-----------------------------|
| Configuration Network ×                                  | State Vindo Not Disconnect  |
| Box Network - xDSL/DHCP/ISDN Activation Pending          | Discard Unlock Send Changes |
| Activate Changes                                         | ×                           |
| RCS Change Message Activate Activate (Keep Locks) Cancel |                             |

Your Setup is complete.

### D-LINK CONTACT INFORMATION

#### NATIONAL SALES MANAGER

Phil Tarbox 0417 234 761 phil.tarbox@dlink.com.au

#### PARTNER PRIORITY SUPPORT 1300 558 053

GENERAL ENQUIRIES

PARTNER REWARDS PROGRAM dlink.com.au/Rewards

TRAINING AND CERTIFICATION training.dlink.com.au

## REGIONAL CHANNEL MANAGERS

#### QLD/NT

Bernie Rasenberger 0403 980 294 bernie.rasenberger@dlink.com.au

### NSW/ACT

Michael Crocombe 0421 951 465 michael.crocombe@dlink.com.au

## VIC/TAS/SA/WA

**Colin Chamberlain** 0418 345 286 colin.chamberlain@dlink.com.au

## PRE-SALES ENGINEERS

### QLD/NT/NSW/ACT

David Urbano 0422 589 091 david.urbano@dlink.com.au

#### VIC/TAS/SA/WA

Aaron Bilton 0403 857 007 aaron.bilton@dlink.com.au